#### 登入教師 e 學院

### 1.先加入會員

|             | P + B C Sodmitnedutw                                                                                                    | X 軟師e学院 - Yahoo Search Re_ ピ 教師e学院                               | ×     |         |    |             | n + ¤                      |
|-------------|----------------------------------------------------------------------------------------------------|------------------------------------------------------------------|-------|---------|----|-------------|----------------------------|
| 教師     御院   |                                                                                                    | 新手上路                                                             | 常見問題  | 網站導覽    | 登入 | 加入會員        |                            |
|             |                                                                                                    |                                                                  |       | 00      | 0  |             |                            |
|             | and the second state                                                                                                    | 上網・                                                              |       |         |    |             |                            |
|             | 上網·不迷網                                                                                                    | 道源两层:從 2017-04-01 到 2017-12-31<br>課程局標:從 2017-04-01 到 2017-12-31 |       |         |    |             |                            |
|             |                                                                                                    | 登入後                                                              | 登入後報名 |         |    |             |                            |
|             | 課程介紹                                                                                                    |                                                                  |       | 课單位     |    |             |                            |
|             | 建程基本資料           課程編號:01040110           課程編號:01640110           課程展性:000%           課程編號:01640110           課程展性:000%           課程展性:000%           課程展世:010%           課理期間:2017-04-01到2017-12-31           課程期期:2017-01-01到2017-12-31           研習員分:-010%           研習員分:-010%           評量優準(進分):80分           開講時数:00-40:00 |                                                                  | 資訊及称  | 技数周司數位科 |    |             |                            |
|             |                                                                                                    |                                                                  |       |         |    |             |                            |
| 🚱 🙋 📋 🖸 🌖 💿 | W4                                                                                                    |                                                                  |       |         |    | iii 🕐 🗘 🔸 🏲 | 日 🕩 上午 10:00<br>2017/10/17 |

### 2.進行會員註冊

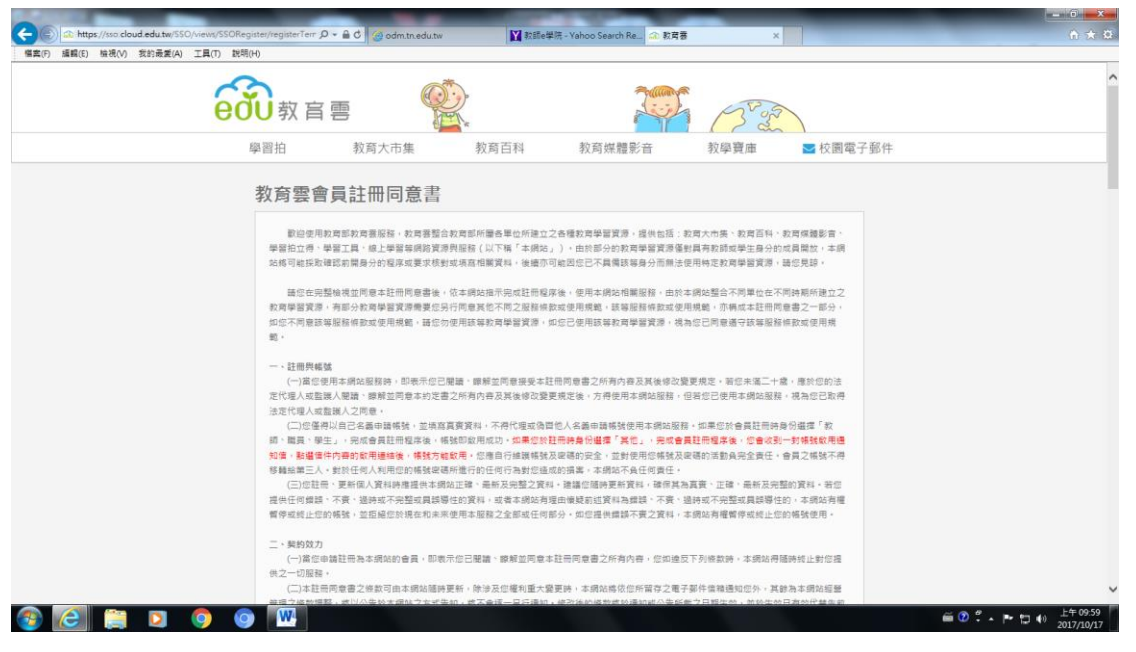

## 3.選擇註冊身份

| Find the                                    |                                               |                                                       | 19/5E/(H)                              |
|---------------------------------------------|-----------------------------------------------|-------------------------------------------------------|----------------------------------------|
| 3 22                                        | 200 (3 <sup>10</sup> )                        |                                                       | <b>初</b> 家 百 雪                         |
| 寶庫                                          | 教育媒體影音 教學寶庫                                   | 市集 教育百科                                               | 學習拍 教育大                                |
|                                             |                                               |                                                       | 選擇註冊身份                                 |
|                                             |                                               | en ID 之使用者<br>ID 之使用者                                 | <ul> <li>         •</li></ul>          |
|                                             |                                               |                                                       |                                        |
| 服務南回                                        | 下一步                                           | 上参                                                    | 教育研入口畑                                 |
| 服務專區                                        | 7步<br>子旗連結                                    | 上#<br>教學資庫                                            | 教育雲入口網                                 |
| <b>服務専區</b><br>問題回報                         | <b>下ー步</b><br>子頑連結<br>学習拍                     | <u>上</u> ー歩<br>教學資庫<br>数材資源中心                         | 教育要入口網<br>数學應用                         |
| 服務事區<br>問題回報<br>末見問題                        | 子頭連結           學習拍           秋雨大市廣            | <u><br/>教學資産</u><br>数材資源中心<br>線上學習                    | 教育設入口網<br>教学庫用<br>好物推薦                 |
| 服務專碼<br>問題回報<br>常見問題<br>聯系我們                | <b>子師連結</b><br>学習拍<br>教育大市集<br>教育百利           | 上-#<br>教 <b>學資產</b><br>数材資源中心<br>線上學習<br>學習工具         | 教育設入口網<br>数學應用<br>好物推薦<br>新闻報導<br>一一一一 |
| <b>服務等価</b><br>問題回報<br>常見問題<br>解成表門<br>病以等業 | <b>子師連結</b><br>学習拍<br>教育大市集<br>教育所報<br>教育保護影音 | 上-#<br><b>教學資庫</b><br>数材質源中心<br>線上等百<br>學習工具<br>電子書系統 | 教育設入口網<br>数學應用<br>好物推薦<br>新聞報導<br>作來專頁 |

### 4.選擇 Open ID: 選擇台南市

|                                         |                                                     |                                                                                                  | _        |                                                  |                   |             |                                           |                                                                                                    |            |                                                                                     |                                                     | and the second second se |
|-----------------------------------------|-----------------------------------------------------|--------------------------------------------------------------------------------------------------|----------|--------------------------------------------------|-------------------|-------------|-------------------------------------------|----------------------------------------------------------------------------------------------------|------------|-------------------------------------------------------------------------------------|-----------------------------------------------------|----------------------------------------------------------------------------------------------------|
|                                         |                                                     | ×                                                                                                |          | ▲ 教育書                                            | oo Search Re.     | R師e学院 - Yab | 3                                         | idu.tw                                                                                                    | i odm.tn.e | lpe ,Q + 🔒 d                                                                        | do?action=choose0                                   | https://sso.cloud.edu.tw/550/register.                                                                                                    |
|                                         |                                                     |                                                                                                  |          |                                                  |                   |             |                                           |                                                                                                    |            |                                                                                     | 說明(H)                                               | a輯(E) 檢視(V) 我的最重(A) 工具(T)                                                                                                    |
|                                         |                                                     |                                                                                                  |          | -                                                |                   |             |                                           | (The second second seco |            |                                                                                     | 3                                                   |                                                                                                    |
|                                         |                                                     | 26                                                                                               | 6        | Carrier                                          | 1                 |             |                                           | Q)                                                                                                    |            | 宮 雨                                                                                 | odi i 款                                             | 6                                                                                                    |
|                                         |                                                     | 32)                                                                                              | 13       |                                                  | 1                 |             |                                           | - Tank                                                                                                    |            |                                                                                     | 100 TA                                              | <u> </u>                                                                                                    |
| 交團電子郵件                                  | ➡ 校園電                                               | <b>車</b>                                                                                         | 教學寶丽     | 音                                                | 效育媒體影             | 3           | 教育百科                                      |                                                                                                    | 育大市集       | 孝                                                                                   | 學習拍                                                 |                                                                                                    |
|                                         |                                                     |                                                                                                  |          |                                                  |                   |             |                                           |                                                                                                    |            |                                                                                     |                                                     |                                                                                                    |
|                                         |                                                     |                                                                                                  |          |                                                  |                   |             |                                           |                                                                                                    | C          | Dpen Il                                                                             | 選擇(                                                 |                                                                                                    |
| 10                                      |                                                     | <b>(1)</b>                                                                                       |          |                                                  |                   |             |                                           |                                                                                                    |            | A                                                                                   |                                                     |                                                                                                    |
| Sie<br>Patrie                           |                                                     | あな豚                                                                                              | BU /V BE | 高の市                                              | 林西縣               | 新約市         | 新析概                                       | 松田市                                                                                                    |            | 新业市                                                                                 | 夏藤市                                                 |                                                                                                    |
| R 919 MIX                               | .88 SR 97 83                                        | PHILS                                                                                            | 1010.88  | 3864410                                          | 10 <b>*</b>       | diri lek    | 84113.88                                  | TO REALLY                                                                                                    | 388:40113  | WI AUTO                                                                             | SERVICE STREET                                      |                                                                                                    |
| ۲                                       | )                                                   |                                                                                                  | (        | 1                                                | 0                 | $\bigcirc$  | <b>a</b>                                  | 3                                                                                                    |            |                                                                                     | 2                                                   |                                                                                                    |
| b江縣                                     | 縣 連江縣                                               | 金門縣                                                                                              | 澎湖縣      | 宜蘭縣                                              | 花蓮縣               | 臺東縣         | 屏東縣                                       | 高雄市                                                                                                    | 豪南市        | 嘉義市                                                                                 | 嘉裁縣                                                 |                                                                                                    |
|                                         |                                                     |                                                                                                  |          |                                                  |                   |             |                                           |                                                                                                    |            |                                                                                     |                                                     |                                                                                                    |
|                                         |                                                     |                                                                                                  |          |                                                  |                   |             |                                           |                                                                                                    |            |                                                                                     |                                                     |                                                                                                    |
|                                         |                                                     |                                                                                                  |          |                                                  |                   |             |                                           |                                                                                                    |            |                                                                                     |                                                     |                                                                                                    |
|                                         |                                                     |                                                                                                  |          |                                                  |                   |             |                                           |                                                                                                    |            |                                                                                     |                                                     |                                                                                                    |
| +                                       | 服政市区                                                |                                                                                                  |          |                                                  |                   |             |                                           |                                                                                                    |            |                                                                                     | <b>動音雪</b>                                          |                                                                                                    |
| 圖粤                                      | 加加力守胆                                               | 8                                                                                                |          | 網連結                                              | 子                 |             | 資庫                                        | 教學                                                                                                    |            | 口捆                                                                                  | 3× P3 2×7                                           |                                                                                                    |
| 学品                                      | 100 575 -CF (ED.                                    |                                                                                                  |          | 調連結                                              | 71                |             | 資庫                                        | 教學                                                                                                    |            |                                                                                     | 1× F4 2×/                                           |                                                                                                    |
|                                         | 問題回報                                                |                                                                                                  |          | 調連結<br>1習拍                                       | 子!<br>与           |             | <b>資庫</b><br>涼中心                          | 教學                                                                                                    |            |                                                                                     | 教學#                                                 |                                                                                                    |
| <b>今日</b><br>回報<br>問題                   | 間題回報<br>常見問題                                        |                                                                                                  |          | 網連結<br>習拍<br>(大市集                                | 子!<br>写<br>教育     |             | <b>資庫</b><br>涼中心<br>學習                    | 教學                                                                                                    |            |                                                                                     | 数學#<br>好物拍<br>5500000000000000000000000000000000000 |                                                                                                    |
| 李峰<br>回報<br>問題<br>我们                    | 前班初等四<br>問題回報<br>常見問題<br>聯絡我們                       | 8<br>                                                                                            |          | <b>調連結</b><br>間拍<br>調大市集<br>寛百科                  | 子<br>5<br>教育<br>数 |             | <b>資庫</b><br>涼中心<br>学習<br>工具              | 教學 教授 意志                                                                                                    |            |                                                                                     | 数學用<br>好物用<br>新聞用                                   |                                                                                                    |
| 李磁<br>回報<br>我們                          | 間張回報<br>常見問題<br>聯絡我們<br>網站導覽                        |                                                                                                  |          | 調連結<br>著習拍<br>訪大市集<br>寛百科<br>螺體影音                | 子<br>             |             | <b>寶庫</b><br>涼中心<br>学習<br>工具<br>計糸統       | 教學<br>数材資<br>線上<br>學習<br>電子書                                                                                                    |            |                                                                                     | 数學術<br>好物批<br>新聞東<br>作家草                            |                                                                                                    |
| 春 <u>ぬ</u><br>回報<br>氏行<br>月堂<br>記葉      | 間度回報<br>常見問題<br>聯絡我們<br>網站導置<br>隱私權政策               | 1<br>1<br>1<br>1                                                                                 |          | <b>调連結</b><br>部習拍<br>訪大市集<br>商百科<br>成整新音<br>電子郵件 | 子                 |             | 寶庫<br>涼中心<br>学習<br>工具<br>手糸統<br>学習        | 教學<br>救村寶<br>線上<br>學習<br>電子書<br>延伸                                                                                                    |            |                                                                                     | 数學問<br>好物拍<br>新聞朝<br>作家早                            |                                                                                                    |
| 學品<br>回報<br>我們<br>异葉<br>記取<br>取<br>筆述政策 | 和K57等 四<br>問題回報<br>常見問題<br>罪結我們<br>婚私權取策<br>實訊安全管理取 | 日<br>(<br>)<br>)<br>)<br>)<br>)<br>)<br>)<br>)<br>)<br>)<br>)<br>)<br>)<br>)<br>)<br>)<br>)<br>) |          | <b>调連結</b><br>習拍<br>訪大市集<br>育成競影音<br>電子郵件        | 子                 |             | <b>寶庫</b><br>源中心<br>學習<br>工具<br>【永統<br>學習 | 教學<br>款材資<br>線上<br>學習<br>電子書<br>延伸                                                                                                    |            | (月<br>)<br>)<br>)<br>(月<br>)<br>(月<br>)<br>(月<br>)<br>(月<br>)<br>(月<br>)<br>(月<br>) | 数学#<br>好物排<br>新聞果<br>作家早                            |                                                                                                    |

# 5.進行註冊,註冊成功,送出資料

|                                           | -                                 |                                                                                                |                                                   |                                             | _      |          |   | ×     |
|-------------------------------------------|-----------------------------------|------------------------------------------------------------------------------------------------|---------------------------------------------------|---------------------------------------------|--------|----------|---|-------|
| (こ) 計算(f) 協規(f) 協規(f) 数約最重(A) 工具(T) 説明(H) | erByO 🔎 🕈 🔒 🖒 🧐                   | odm.tn.edu.tw                                                                                  | ¥ 款間 #                                            | 用 - Yahoo Search Re 🔝 較商審                   | ×      |          | A | * 22  |
| हिंग क                                    | (盲曹                               | Ø.                                                                                             |                                                   |                                             | Broger |          |   | ^     |
| 學習拍                                       | 教育力                               | (市集                                                                                            | 教育百科                                              | 教育媒體影音                                      | 教學寶庫   | ➡ 校園電子郵件 |   |       |
| 教師/1                                      | 載員/學生 會員前<br><sup>注欄位</sup><br>姓名 | 主冊<br>計畫朝                                                                                      |                                                   |                                             |        |          |   |       |
|                                           | 聪明                                | 救頭                                                                                             |                                                   |                                             |        |          |   |       |
|                                           | *66 bt(Email)                     | a5701168<br>此構築(Email)為您之文<br>2証冊成功後,此構築()<br>3.証冊成功後,位可以合<br>(1)此模號(Email)典下)<br>(2)各時市教閒局之Op | <ul> <li>         ・         ・         ・</li></ul> | S要放電子影件,放無法提供修改。<br>en ID 畅致。<br>、教授書:<br>、 |        |          |   |       |
|                                           | *備用信箱                             | <mark>光明</mark> :為供日後發送忘I                                                                      | 2座碼信品時使用,1                                        | 香塔高永久電子信箱帳號                                 |        |          |   |       |
|                                           | *備用信箱確認                           |                                                                                                |                                                   |                                             |        |          |   |       |
|                                           | *密碼                               |                                                                                                | 0                                                 |                                             |        |          |   |       |
|                                           | *资碼確認                             |                                                                                                |                                                   |                                             |        |          |   | ~     |
| 🚳 🙆 🚞 🖸 💿 🖤                               |                                   |                                                                                                |                                                   |                                             |        |          |   | 10:03 |

6.註冊成功後,從首頁登入,點選「上網、不迷網」的課程。